## Annex 17

## **Clear records table**

| Bibliograph Correction:-                                                                                                    |                                                                                                    |
|----------------------------------------------------------------------------------------------------|----------------------------------------------------------------------------------------------------|
| <ul> <li>EP:-</li> <li>Applies to front page of BDOC only</li> <li>Corrections applied manually or using<br/>ENHANCE function on PDAX</li> <li>Once applied, change BPub status to C</li> <li>Annotate "For Publishing Purposes"</li> <li>Provide details of correction to Publishing.</li> <li>Request erratum for BDOC in minute to<br/>Publishing.</li> <li>Note Publishing will produce a "B9" but<br/>always request an erratum</li> </ul>                                                                                                    | <ul> <li>GB:-</li> <li>Applies to ADOC and BDOC</li> <li>No corrections are applied</li> <li>In the PRE-GRANT tab locate the Abstract or WIPOFP and APub drawings. The ABST/WIPOFP should be identified with a "P" and annotated "working copy (WC)" and the DRWGS should be identified with a "P" and annotated "Formal". These documents are then copied to the dossier and moved to the Litigation Tab.</li> <li>Once copied to Litigation, change the APublication and BPublication status to "C"</li> <li>Annotate "For Publishing Purposes"</li> <li>When clearing records, provide details of correction to Publishing.</li> <li>Request erratum for the ADOC and the BDOC in minute to Publishing.</li> </ul>                                                                                                    |
| <ul> <li>Specification Correction:-</li> <li>EP:-</li> <li>Applies to BDOC specification only. If a C spec exists, the correction will apply to the C spec</li> <li>Corrections applied using replacement pages or replacement specification. In some cases where the correction is minor the corrections may be applied manually or using ENHANCE on PDAX</li> <li>Replacement pages/specification can be requested from Proprietor</li> <li>Once applied, change BPub status to C</li> <li>Annotate "For Publishing Purposes"</li> <li>Refer to Head of Examination Group to authorise signature for certificate.</li> <li>When clearing records, provide details of correction to Publishing</li> <li>Request C spec (or C2 if C spec already exists)</li> </ul> | <ul> <li>GB:-</li> <li>Applies to BDOC only</li> <li>In the PRE-GRANT tab locate the DESC,<br/>DRWGS, and CLAIMS. The DESC and<br/>CLAIMS are identified with a "P" and<br/>annotated "Working Copy (WC) and the<br/>DRWGS are identified with a "P" and<br/>annotated "Formal". These documents are<br/>then copied to the dossier and then moved<br/>to the Litigation.</li> <li>Corrections are applied using replacement<br/>pages or replacement specification. In some<br/>cases where the correction is minor the<br/>corrections may be applied manually or<br/>using ENHANCE on PDAX</li> <li>Replacement pages/specification can be<br/>requested from Proprietor</li> <li>Once corrections are applied, change the<br/>BPublication status from "P" to "C"</li> <li>Annotate "For Publishing Purposes"</li> <li>Refer to Head of Examination Group to<br/>authorize signature for certificate.</li> <li>When clearing records, in minute to<br/>Publishing provide details of correction</li> <li>Request C spec (or C2 if C spec already<br/>exists</li> </ul> |

NOTE:- **Specification corrections:-**Where correction is advertised for opposition and if no opposition is filed, apply the corrections and refer to back to Head of Examination Group to authorize signature for certificate.

NOTE:- **Bibliograph corrections:-** Where the correction is advertised for opposition and if no opposition is filed, refer case back to RAPS Manager to update